# Getting started with electricity and Arduino!

A crash course: Electricity Buttons

# What is electricity?

- general term referring to the flow of **electrons** or an electric charge
- electrons are charged particles which we can direct in specific directions through a circuit

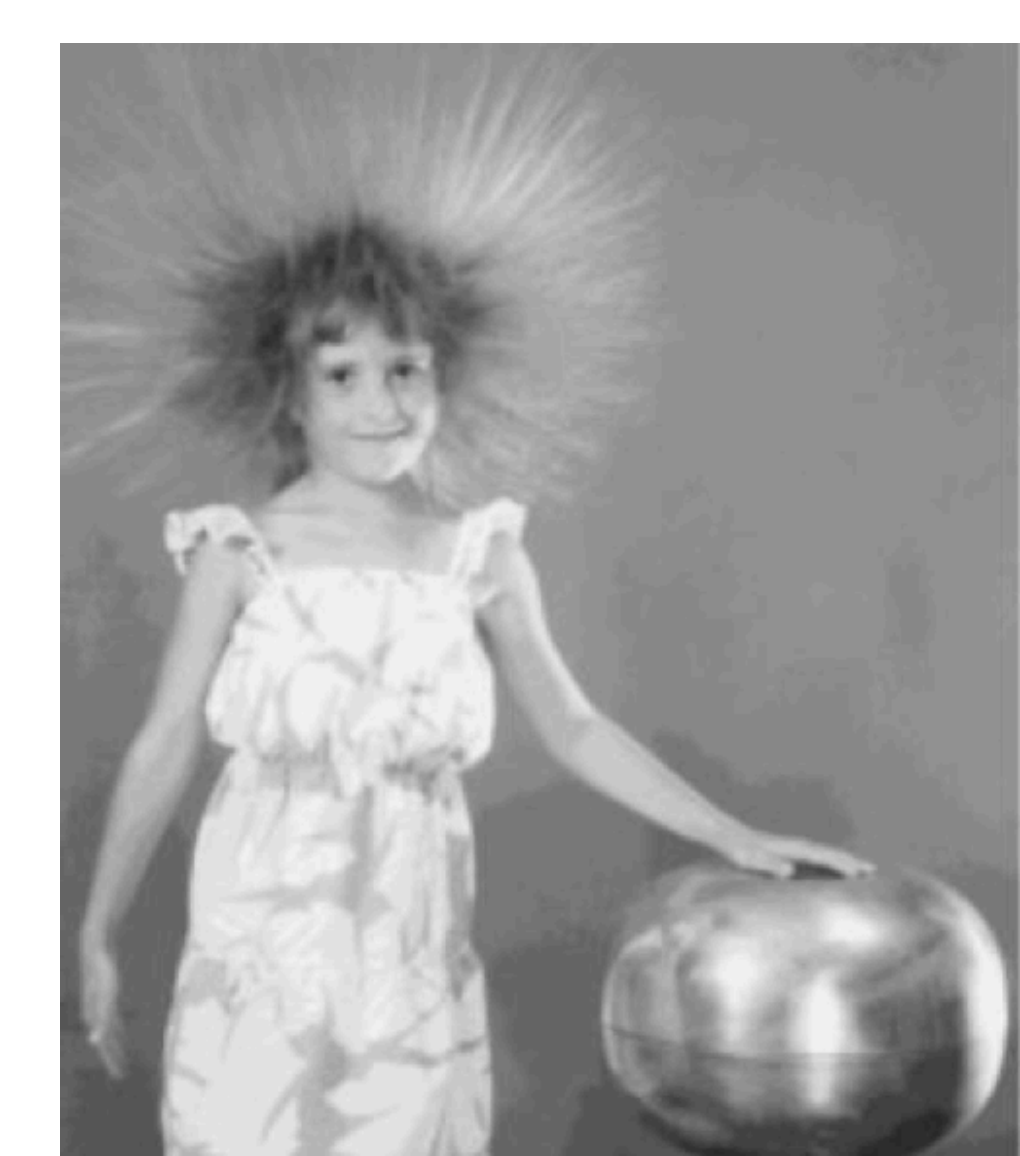

### Circuits

- consist of a **power supply, conductive material** and a **load**
- we'll be using wire for our conductor, but there are many conductive materials out there! fabric, thread, water, your skin...

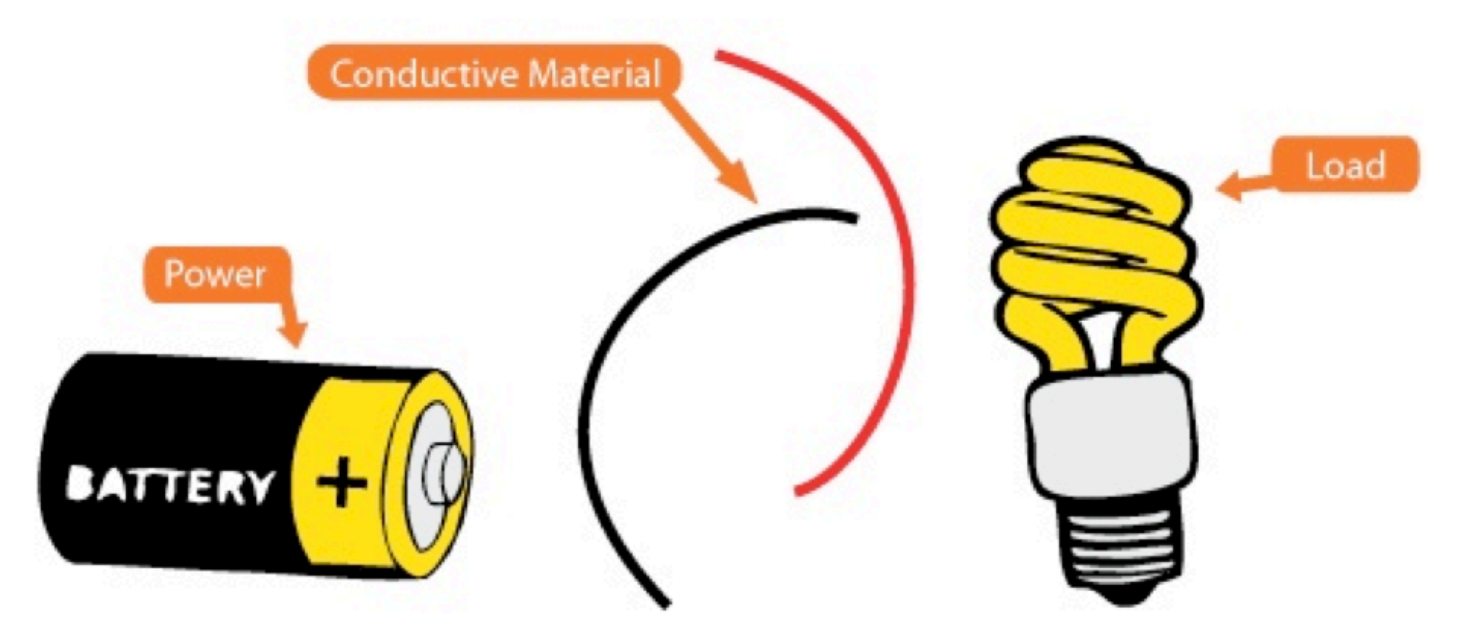

### **Simple circuit**

- electrons move in only 1 direction:
   from the ground to
   the load and to the
   positive lead of the
   power source
- 'circuit' comes from the latin word for circle...

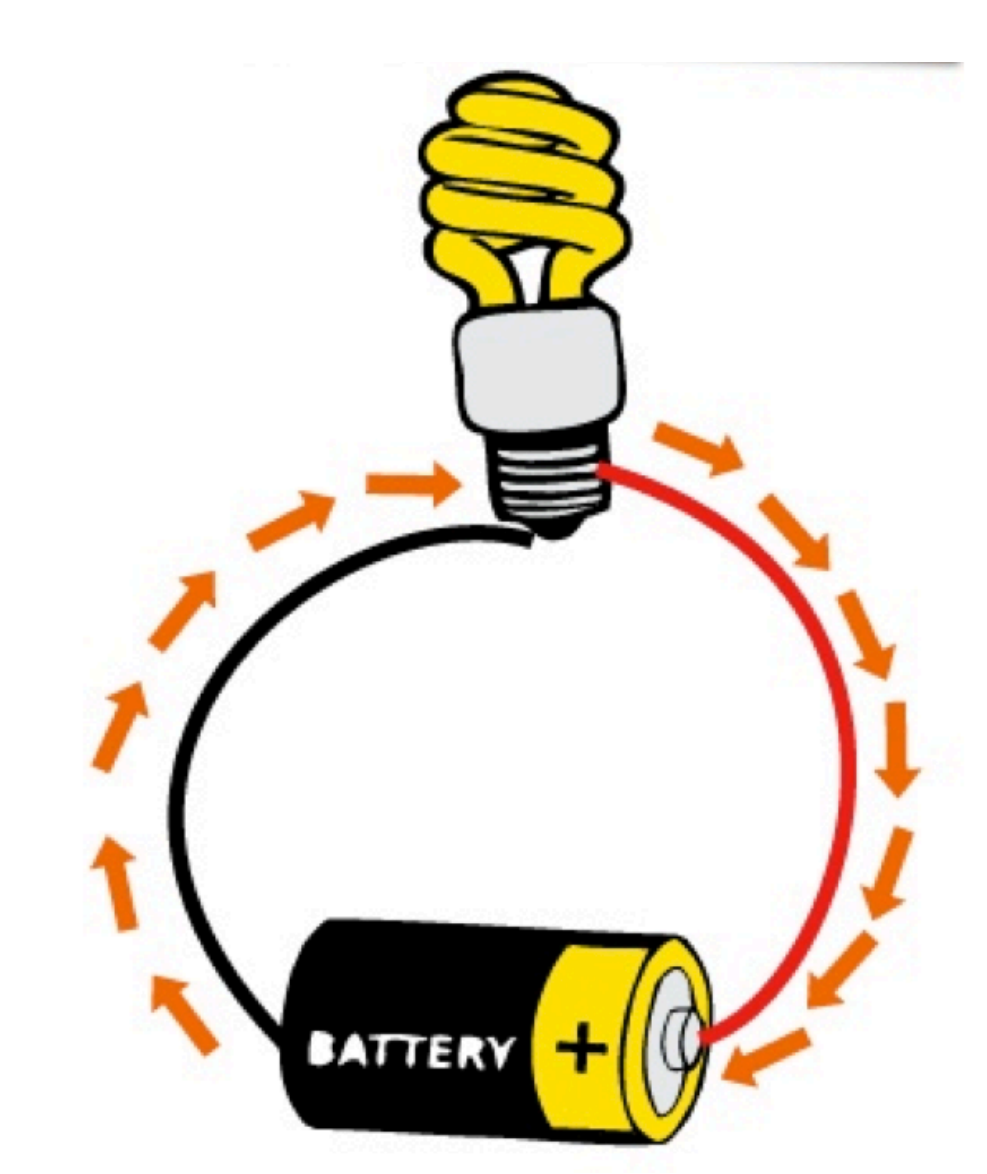

# **Measuring electricity**

- we use **Volts** to measure voltage
- Amperes (amps) to measure current
- **Ohms** ( $\Omega$ ) to measure resistance

#### Ohm's Law: V=IxR I = V/R R = V/I

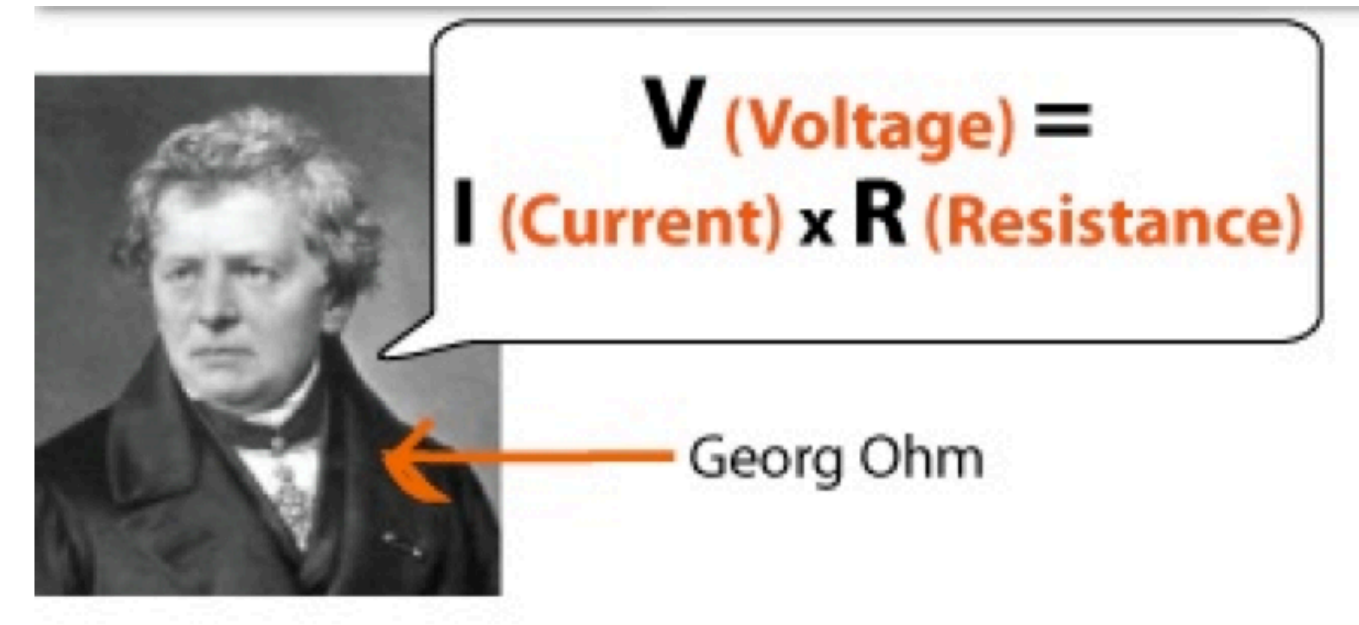

### Let's watch an awesome video about Ohm's Law!!!!

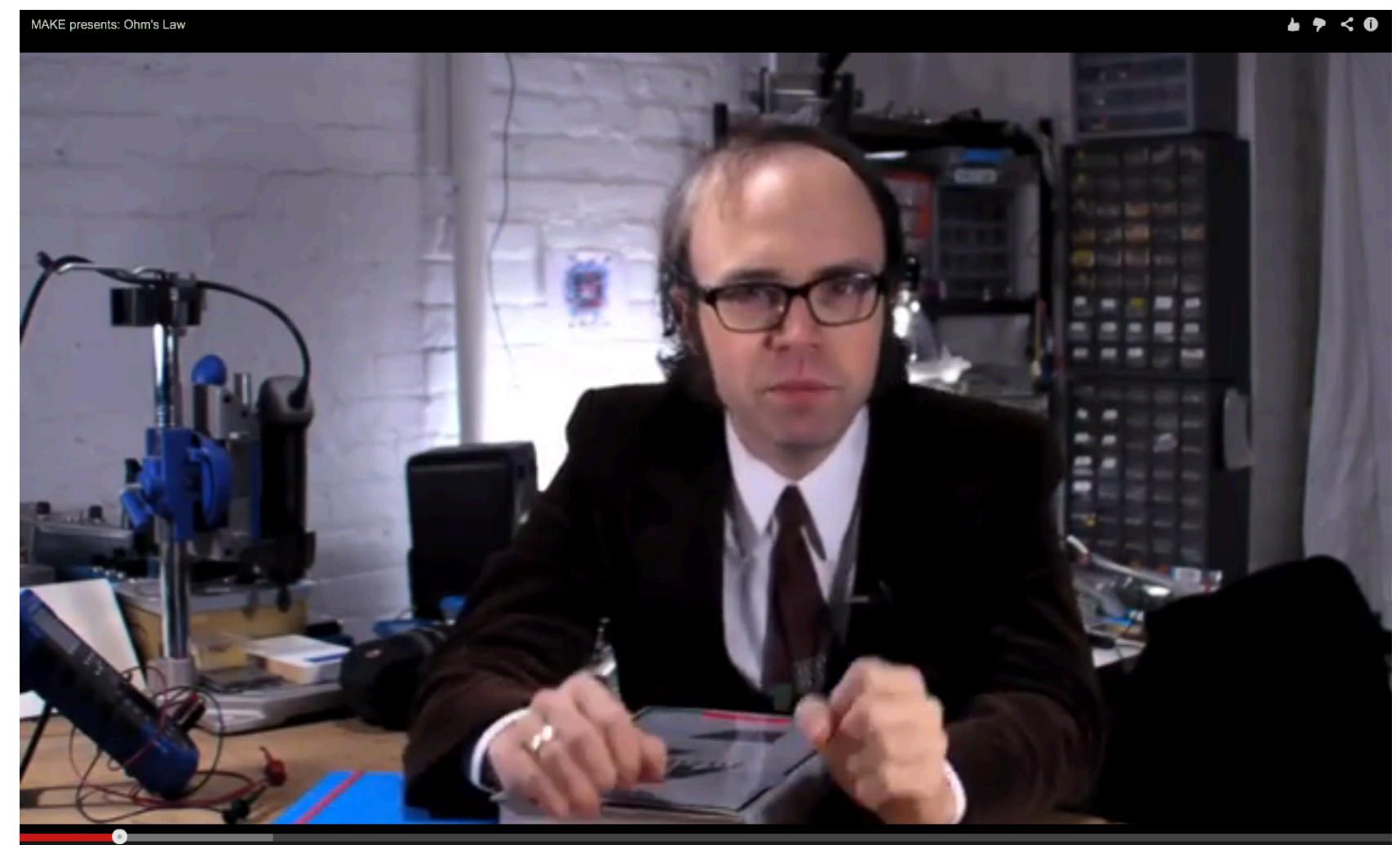

### **Ohm's law**

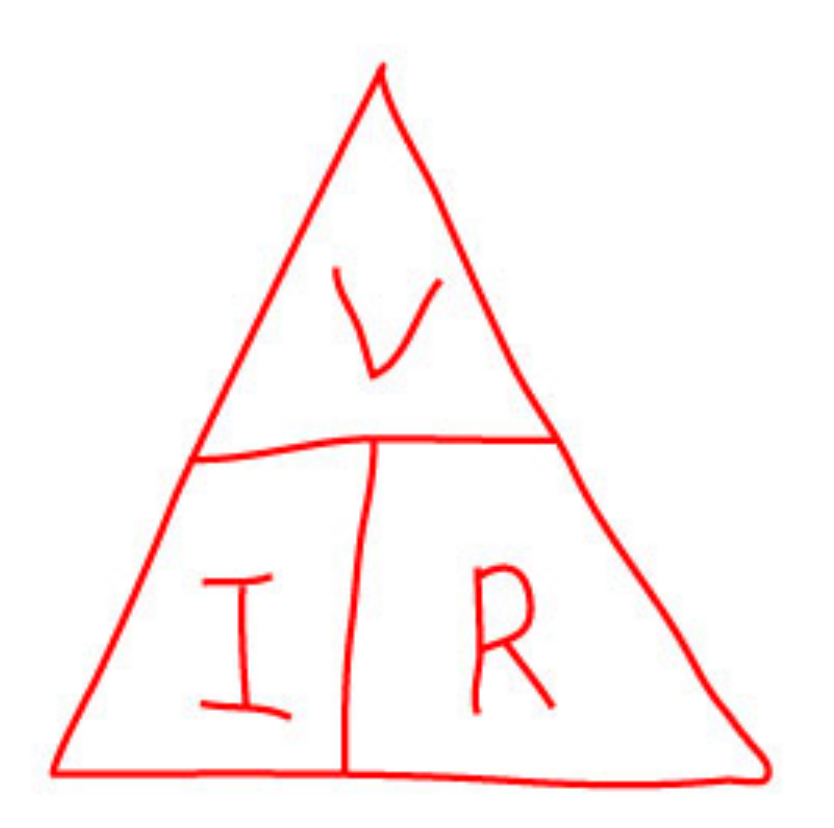

### volts vs. amps

- one way to understand is with the classic 'water analogy'
- the **power** source is like the **water pump**
- voltage is the water pressure
- current is the actual flow of water
- **resistance** is the thinning of a **water pipe**

### Resistance

- resistance is a force that limits current. it slows down the electrons, and lets less of them through
- some components like LEDs, speakers, or motors need a specific, smaller amount of current...
- we can add resistance to our circuit with several components

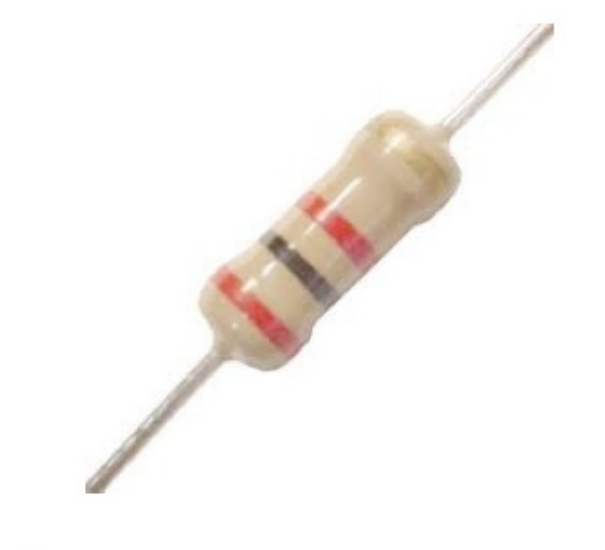

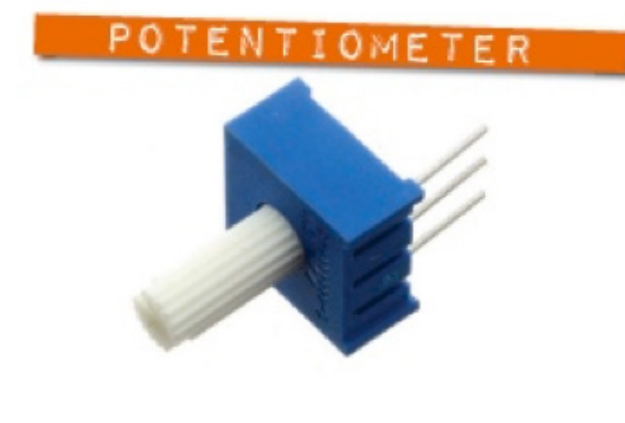

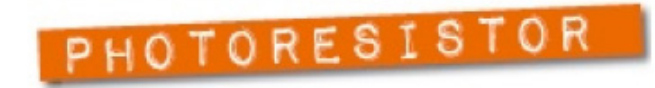

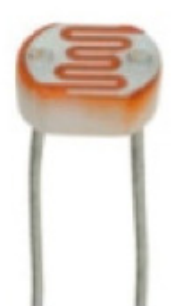

### **Reading a resistor**

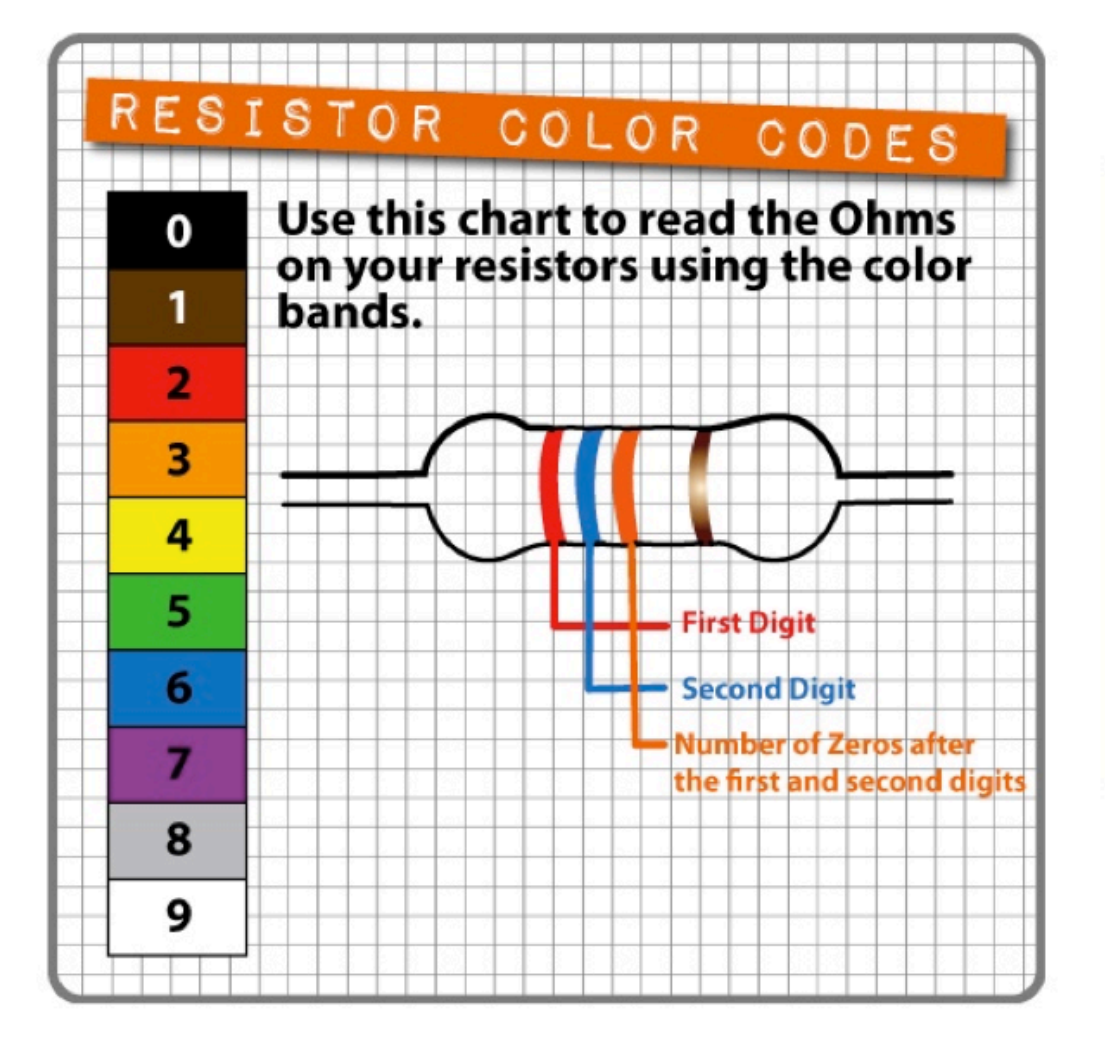

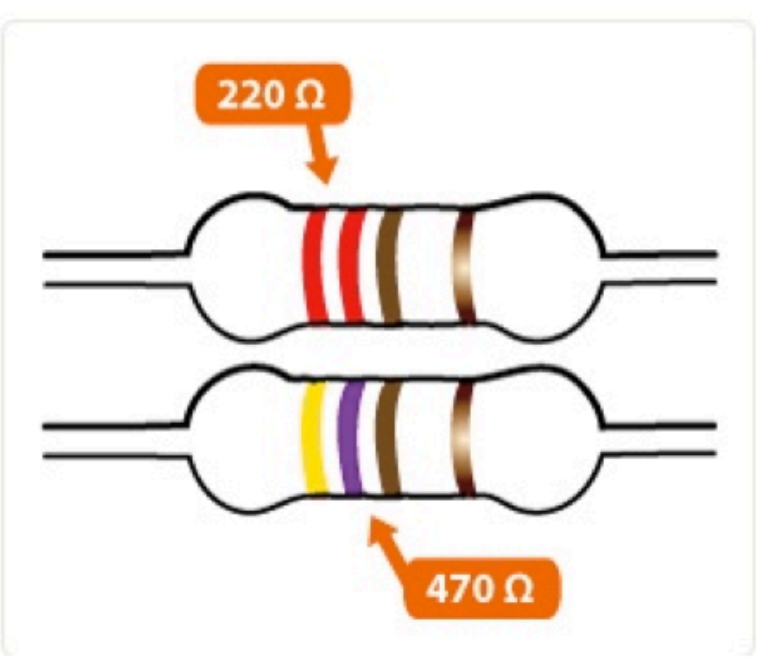

### Arduino

- open-source hardware and software prototyping platform
- will allow us to control the flow of electricity and let us measure electricity through CODE

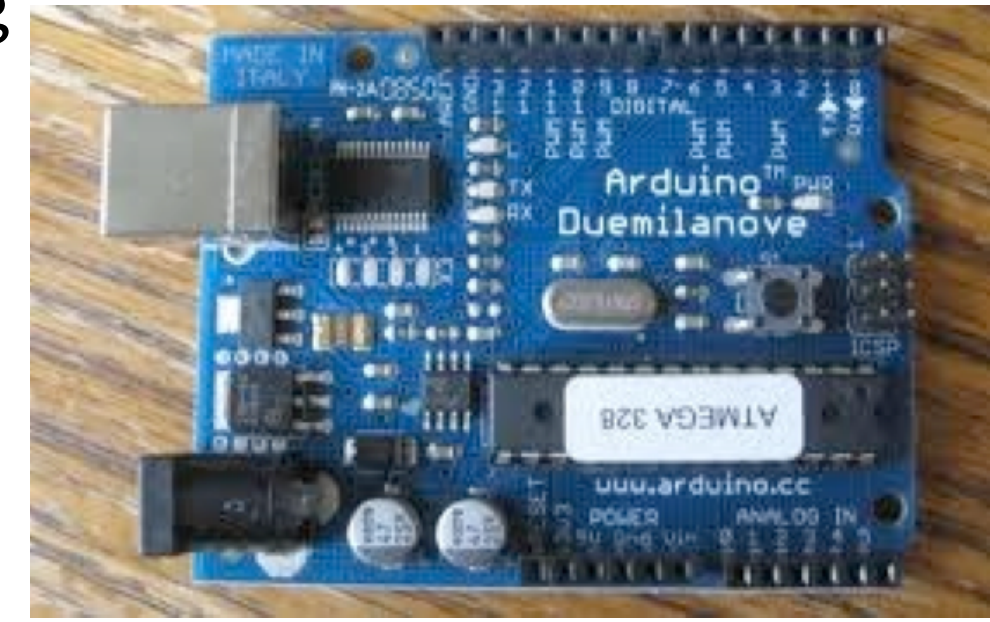

# A really tiny computer

- Arduino is basically a breakout board for a microcontroller. it's a tiny computer that we can program it.
- it has memory,
   inputs, and outputs.

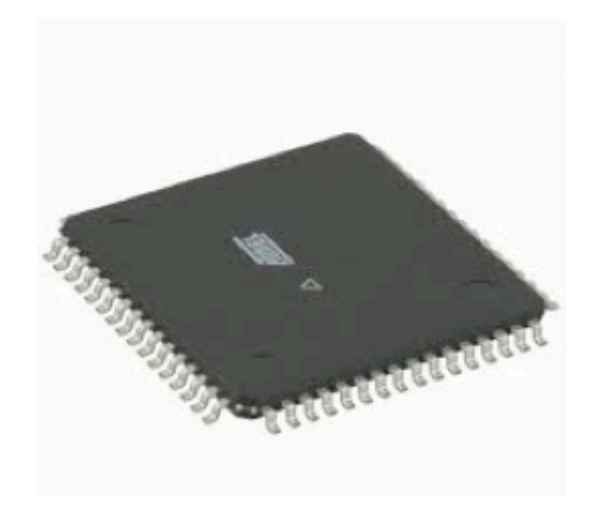

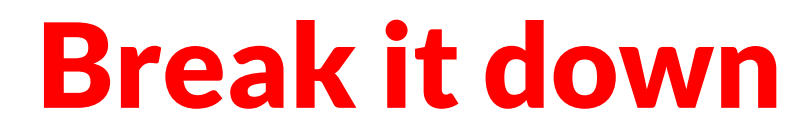

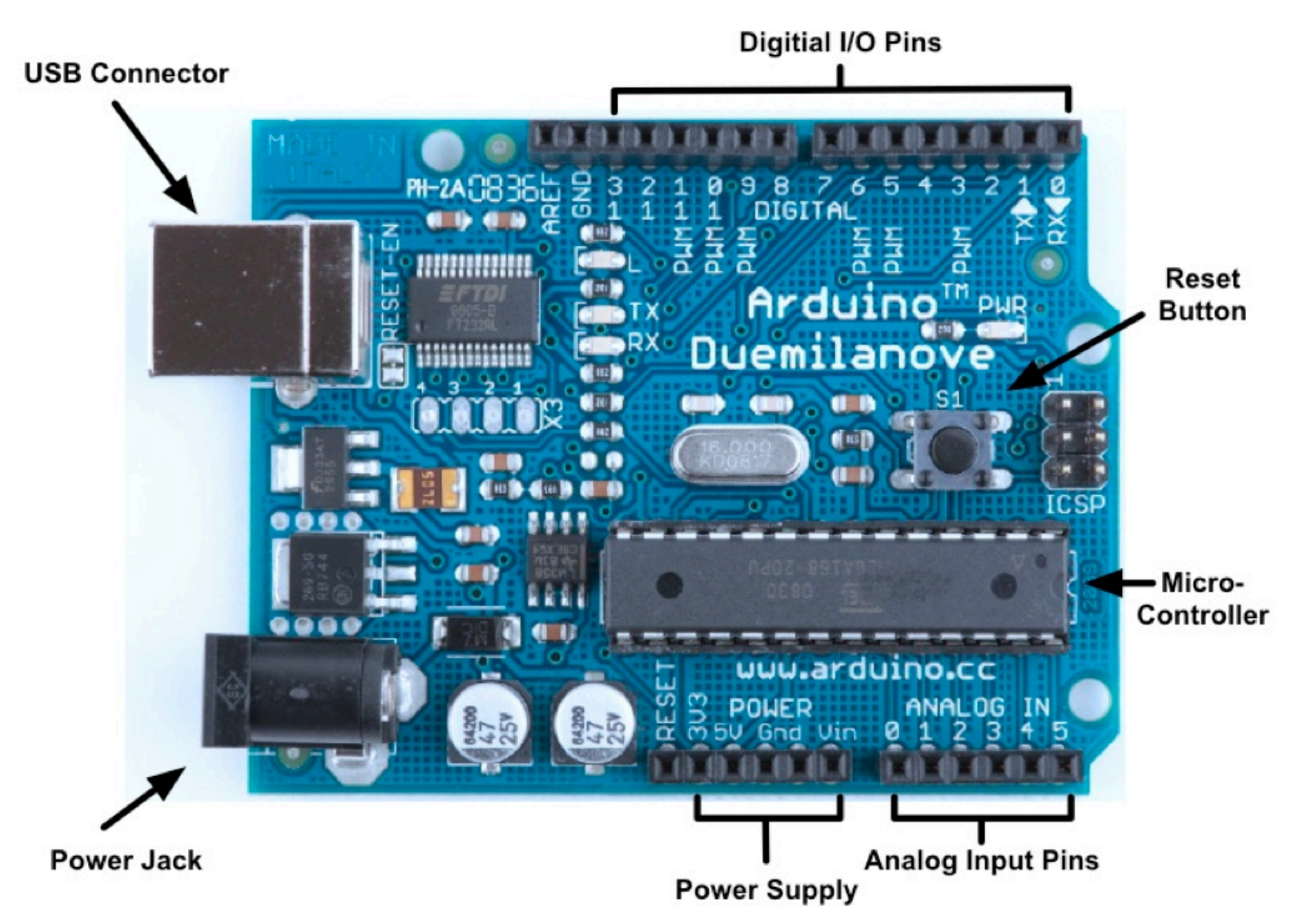

- 1. connect your Arduino to computer with USB cable
- 2. open a sketch

| 🗯 Arduino           | File Edit Sketch Tools  | Help | and the second second se | -          |                   |
|---------------------|-------------------------|------|----------------------------------------------------------------------------------------------------|------------|-------------------|
| 000                 | New                     | ЖN   | 1.1.1                                                                                                    |            |                   |
|                     | Open                    | жo   |                                                                                                    |            |                   |
|                     | Sketchbook              | •    |                                                                                                    |            |                   |
| Blink               | Examples                | •    | 01.Basics                                                                                                    | •          | AnalogReadSerial  |
| /*                  | Close                   | жw   | 02.Digital                                                                                                    | •          | BareMinimum       |
| Blink               | Save                    | ЖS   | 03.Analog                                                                                                    | •          | Blink             |
| Turns on an LED c   | Save As                 | ዮ₩S  | 04.Communication                                                                                                    | - <b>F</b> | DigitalReadSerial |
| This example code   | Upload                  | жU   | 05.Control                                                                                                    | •          | Fade              |
| */                  | Upload Using Programmer | ዕжU  | 06.Sensors                                                                                                    | •          | ReadAnalogVoltage |
| // Pin 13 has an LE | Page Setup              | ΰжР  | 07.Display<br>08 Strings                                                                                                    |            |                   |
| int led = 13;       | Print                   | ЖP   | 09.USB                                                                                                    |            |                   |
|                     |                         |      | 10.0                                                                                                    |            |                   |

#### 3. Select the correct **Serial Port**

| 🗯 Arduino File Edit Sketch                                                                | Tools Help                                                              |                                                                                    |
|-------------------------------------------------------------------------------------------|-------------------------------------------------------------------------|------------------------------------------------------------------------------------|
| Blink   Arduir                                                                            | Auto Format<br>Archive Sketch<br>Fix Encoding & Reloa<br>Serial Monitor | HT<br>ad<br>2 HM ▼                                                                 |
| /*<br>Blink<br>Turns on an LED on for one second, then of                                 | Board<br>Serial Port                                                    | /dev/tty.usbmodemfd121                                                             |
| This example code is in the public domain */                                              | Programmer<br>Burn Bootloader                                           | /dev/cu.usbmodemfd121<br>/dev/tty.Bluetooth-PDA-Sync<br>/dev/cu.Bluetooth-PDA-Sync |
| <pre>// Pin 13 has an LED connected on most Arduit // give it a name: int led = 13;</pre> | no boards.                                                              | /dev/tty.Bluetooth-Modem<br>/dev/cu.Bluetooth-Modem                                |

#### 4. Select the correct Board

| 🗯 Arduino File Edit Sketch                    | Tools Help                                                    | 🛆 🍪                                                                                                    |
|-----------------------------------------------|---------------------------------------------------------------|----------------------------------------------------------------------------------------------------|
| \varTheta 🔿 💮 🛛 🛛 Blink   Arduir              | Auto Format #T                                                | and the second second second second second second second second second second second second second second second |
| Blink                                         | Archive Sketch<br>Fix Encoding & Reload<br>Serial Monitor 企業M |                                                                                                    |
| P*<br>Blink                                   | Board 🕨                                                       | ✓ Arduino Uno                                                                                                    |
| Turns on an LED on for one second, then of    | Serial Port 🕨                                                 | Arduino Duemilanove w/ ATmega328                                                                                 |
| This example code is in the public domain */  | Programmer<br>Burn Bootloader                                 | Arduino Nano w/ ATmega328<br>Arduino Nano w/ ATmega168                                                           |
| // Pin 13 has an LED connected on most Arduin | o boards.                                                     | Arduino Mena 2560 or Mena ADK                                                                                    |

**5. Upload** your code to the Arduino board**6. BLINKKKIIINNNGGGG!!!** 

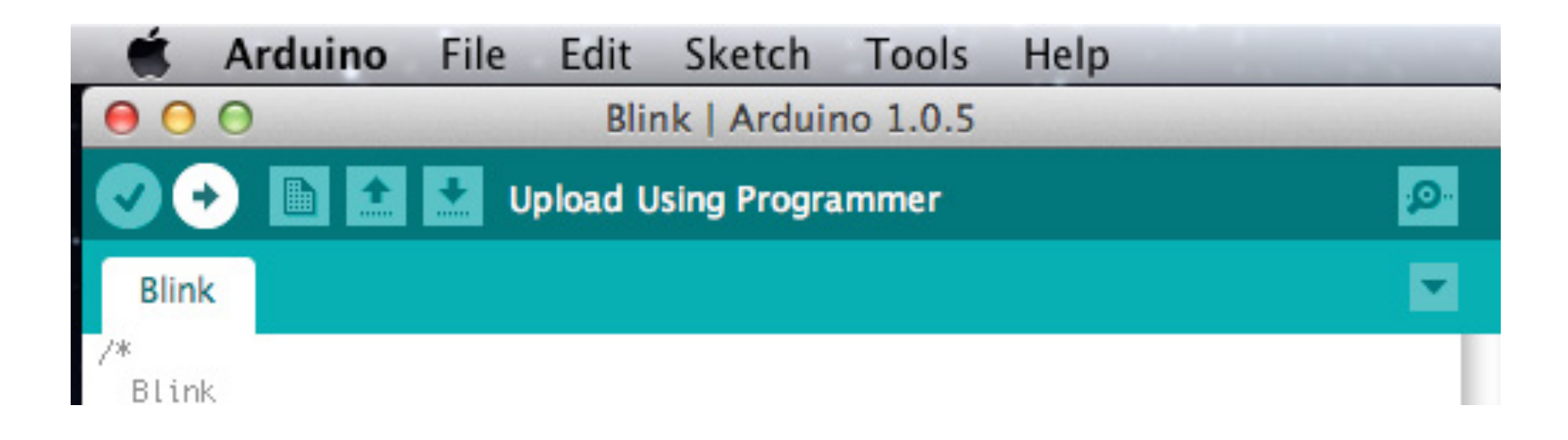

# The UNO has several LEDs built-in

- **A** is pointing to the power indicator LED
- **B** is pointing to an LED connected to digital pin 13
- **RX** and **TX** pins have activity LEDs

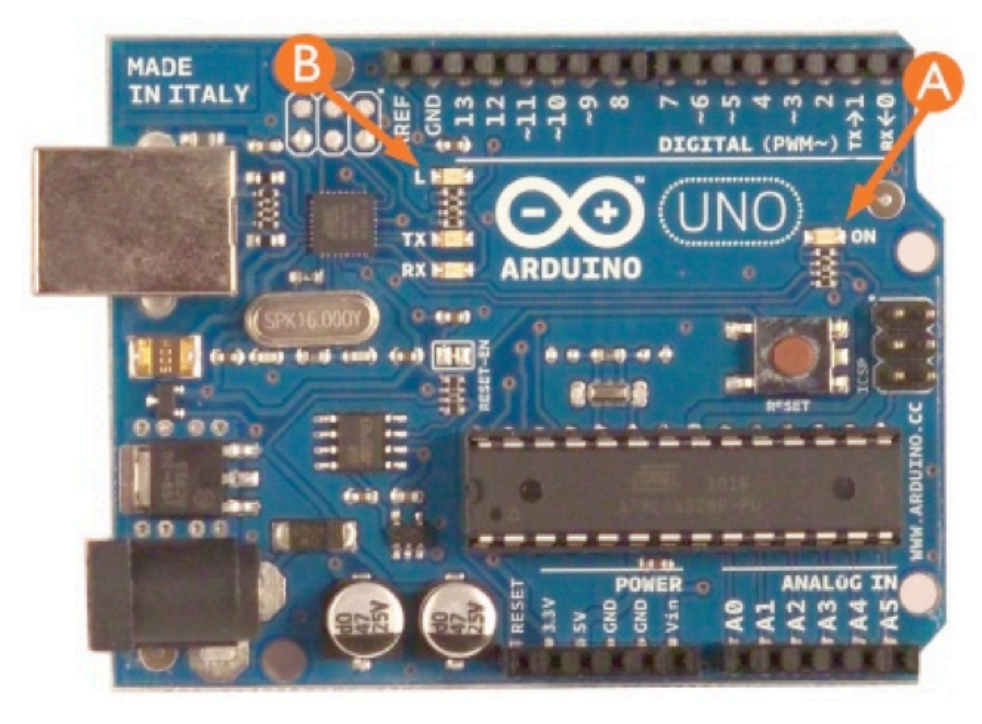

note: these are smaller LEDs, called **surface mount** components

# **Arduino vs. Processing**

### LEDs

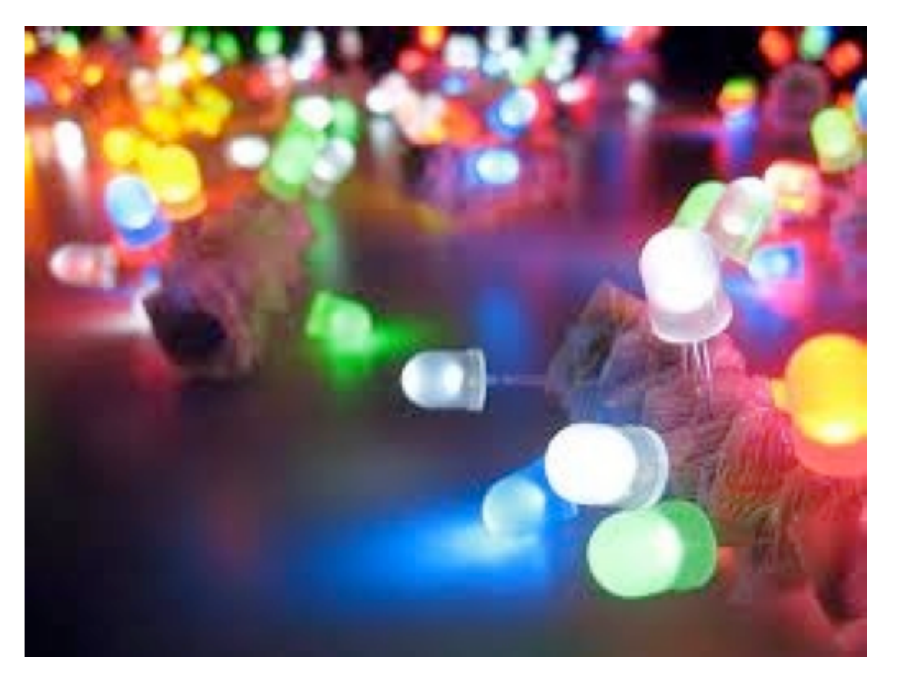

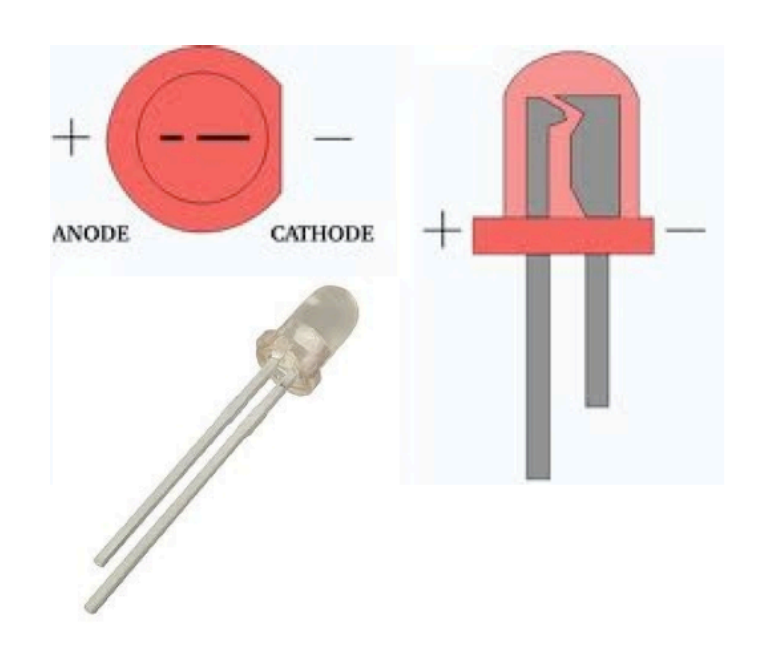

light emitting diodes

components that allow current to travel in one direction, and light up when the right amount is passed through

# -short leg goes to ground

+ long leg goes to power

# **Using a breadboard**

- holes in a breadboard are connected to each other in specific ways
- (1) are the **power rails.** they are connected horizontally, and color coded for your convenience!
- (2) are the terminal strips. they are connected vertically and where you will place most of your components

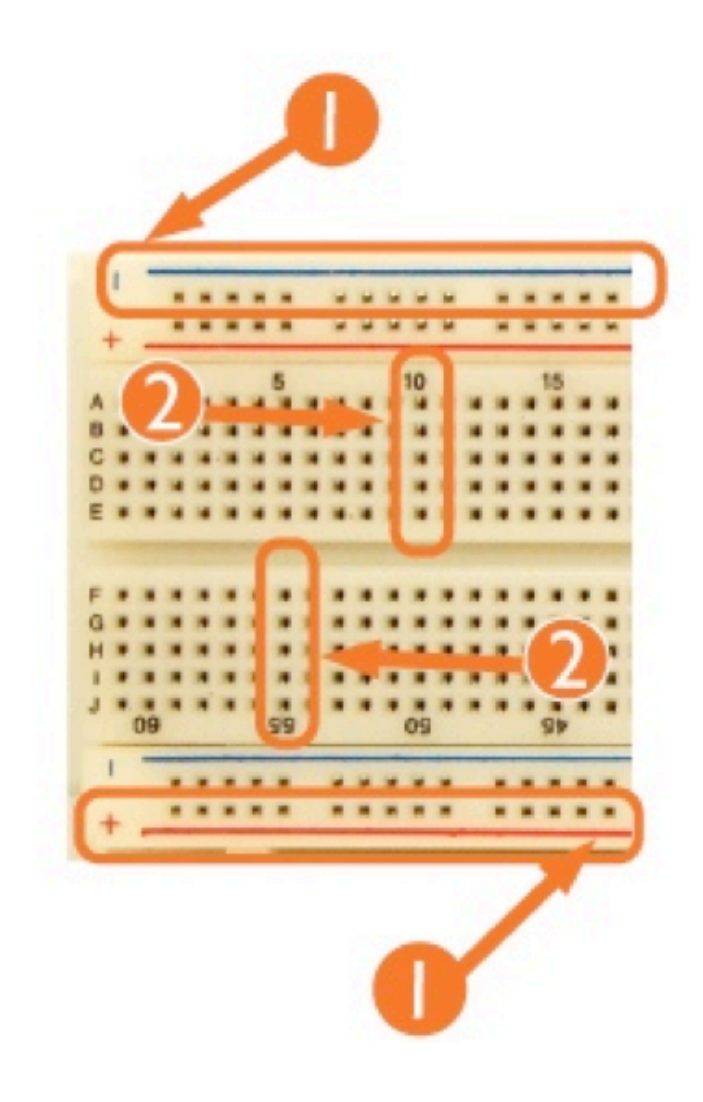

# Connect Arduino to a breadboard

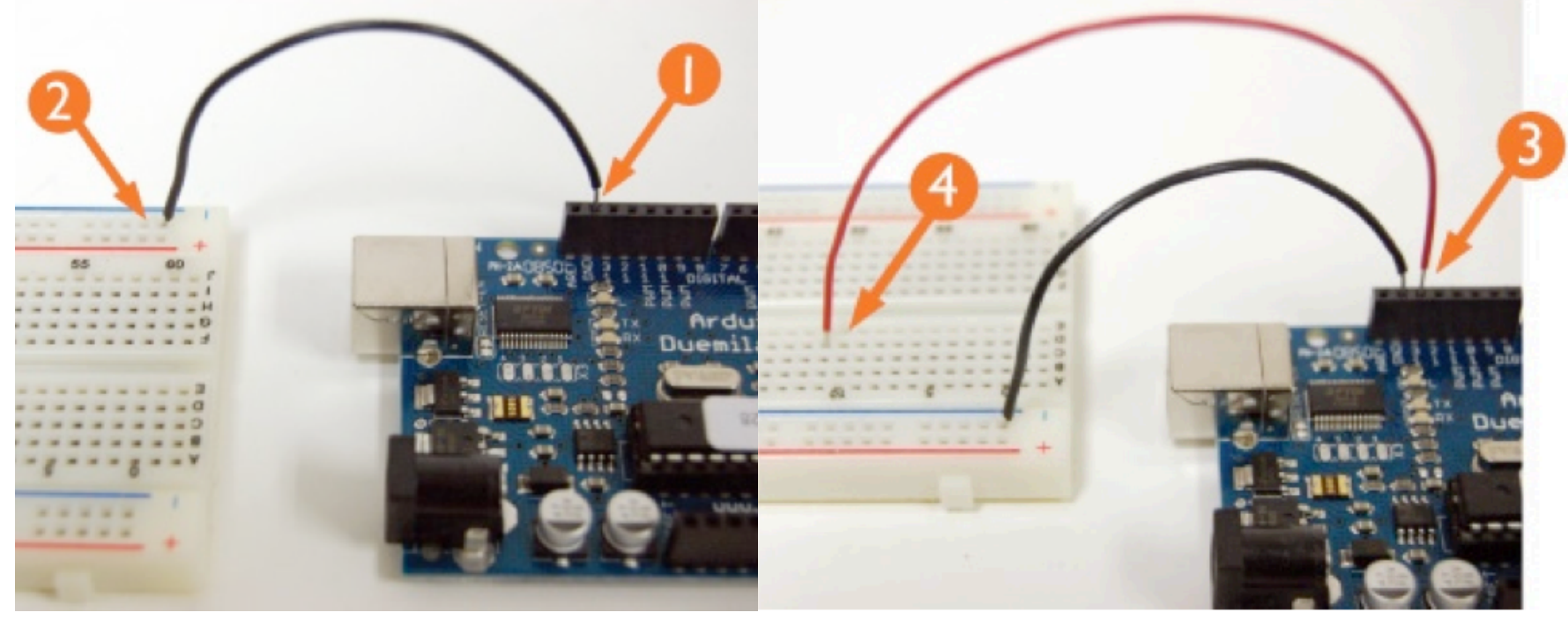

- 1 jumper wire to **GND**
- 3 jumper wire to PIN 13
- 2 connect **GND** to power rail
- 4 PIN 13 to any **terminal** row

### LED in breadboard

| Resistance Value: | 220 ohms, +/-5% |  |  |
|-------------------|-----------------|--|--|
|                   |                 |  |  |
|                   |                 |  |  |
|                   |                 |  |  |

• 220  $\Omega$  resistor between Pin 13 and long leg of LED

•wire connecting **GND to short leg** of LED

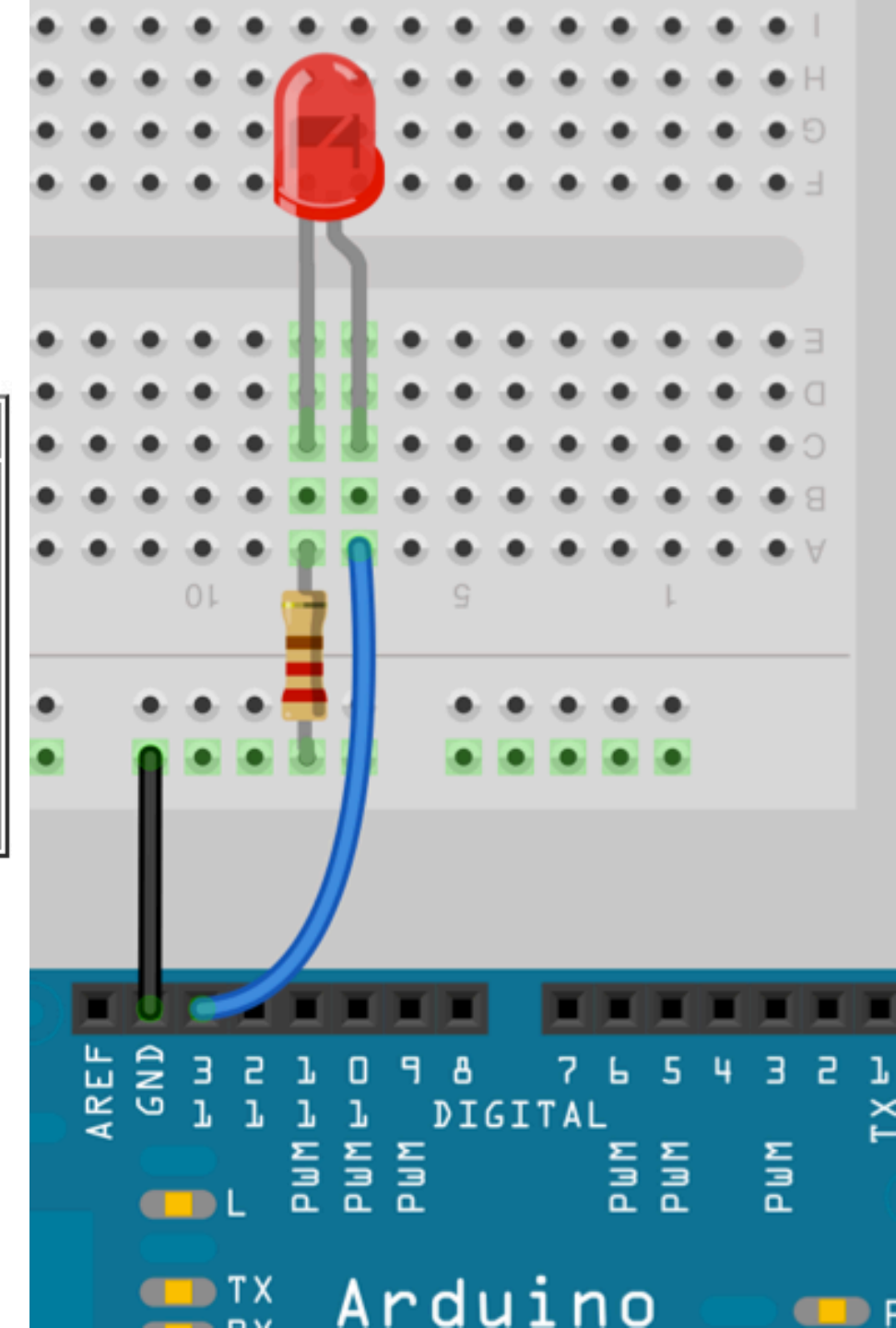

# **Multiple LEDs**

- each digital pin can power it's own LED
- resistor can go on
   either the GND leg or
   the POSITIVE leg of an
   LED
- do it up!

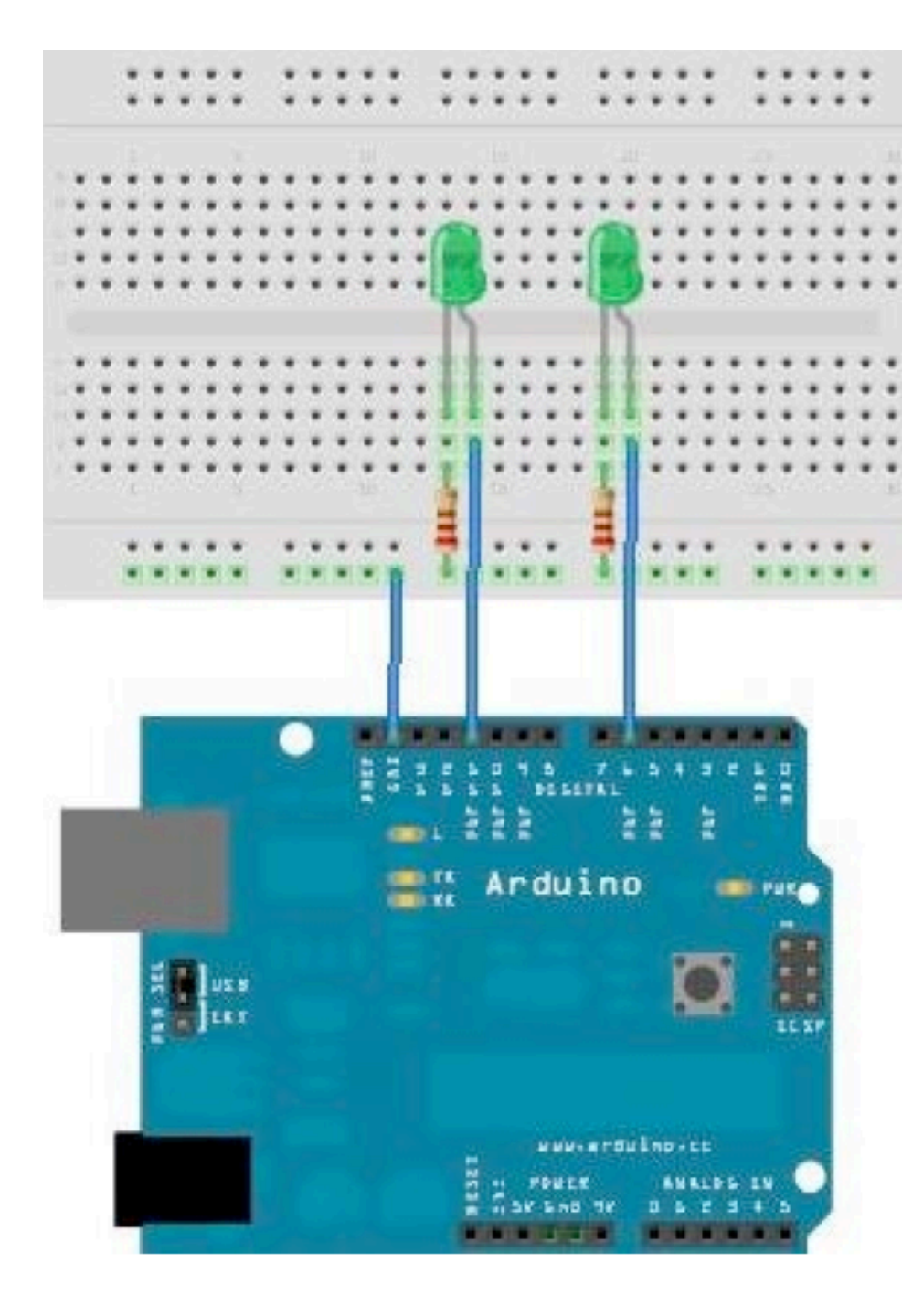

```
The Code
// Pin 13 has an LED connected on most Arduino boards.
// give your LEDs a name:
int led1 = 11;
int 1ed2 = 06;
// the setup routine runs once when you press reset:
void setup() {
 // initialize the digital pin as an output.
 pinMode(led1, OUTPUT);
 pinMode(led2, OUTPUT);
}
// the loop routine runs over and over again forever:
void loop() {
 digitalWrite(led1, HIGH); // turn the LED on (HIGH is the voltage level)
 delay(100);
                           // wait for a second
 digitalWrite(led1, LOW); // turn the LED off by making the voltage LOW
 delay(100);
                             // wait for a second
  {
   digitalWrite(led2, HIGH);
   delay(100);
   digitalWrite(led2, LOW);
   delay(100);
}
```

## **Digital pins**

- can either be initialized as an INPUT or an OUTPUT pin
- **OUTPUT** could be to an **LED**, a **speaker**, a **motor**, another device.... **anything!**
- **INPUT** mode **senses** the **electricity** being sent to that pin from your circuit.
- **only** use **digitalPin 0** or **digitalPin 1** for serial communication

### **Digital pin functions**

pinMode(ledPin, OUTPUT);
pinMode(buttonPin, INPUT);

• **pinMode**: initialize as INPUT or OUTPUT

digitalWrite(ledPin, HIGH);
 digitalWrite:turn pin on (HIGH) or off

buttonState = digitalRead(buttonPin);

 digitalRead: return HIGH or LOW depending on what it is sensing (5v or GND)

# **Digital pins as INPUTs**

- buttons are perfect as a digital input sensor --WHY?
- a "pull-down" resistor makes sure when the button is not pressed, the input pin feels GND
- when pressed, 5v
   overpowers GND and
   sends a HIGH voltage to
   the pin

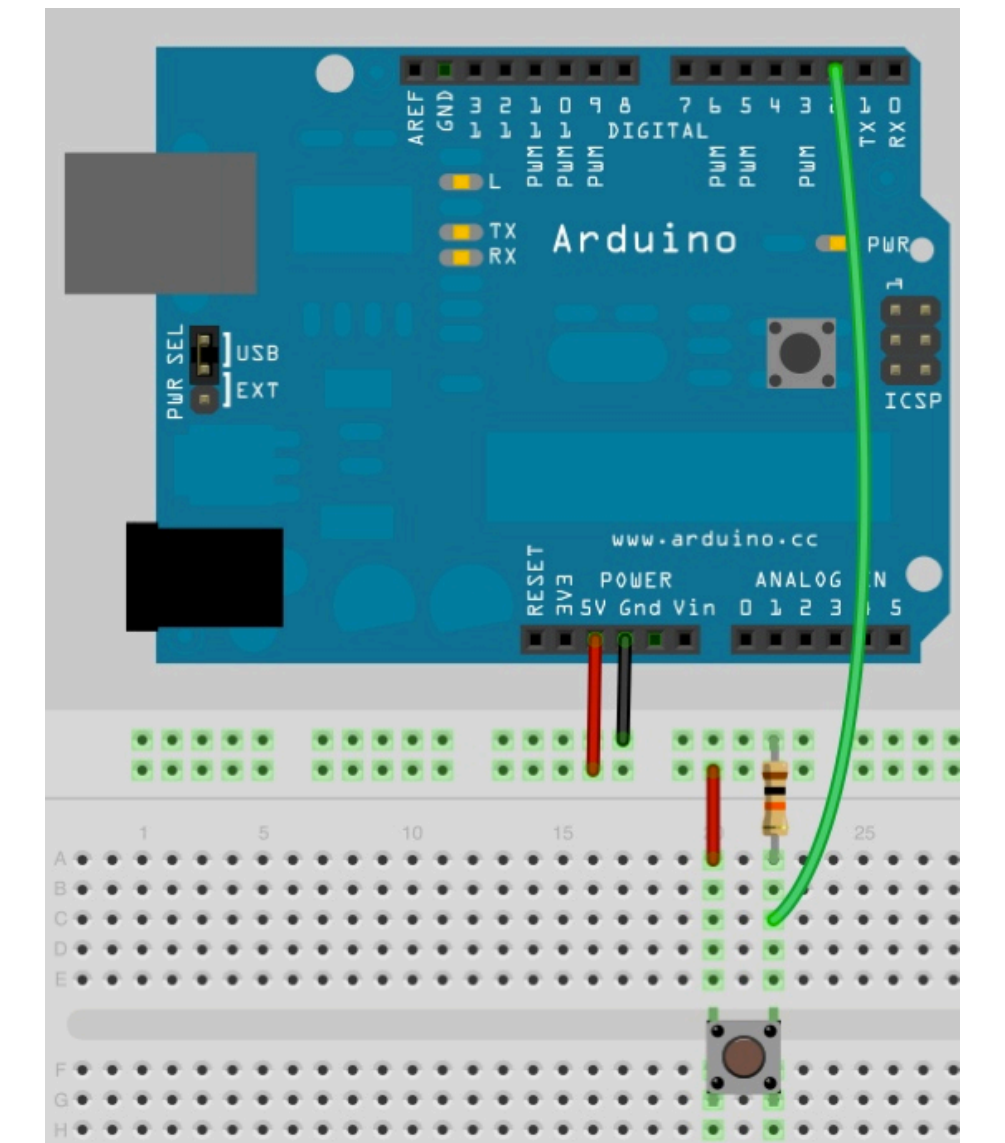

### **Wire up button**

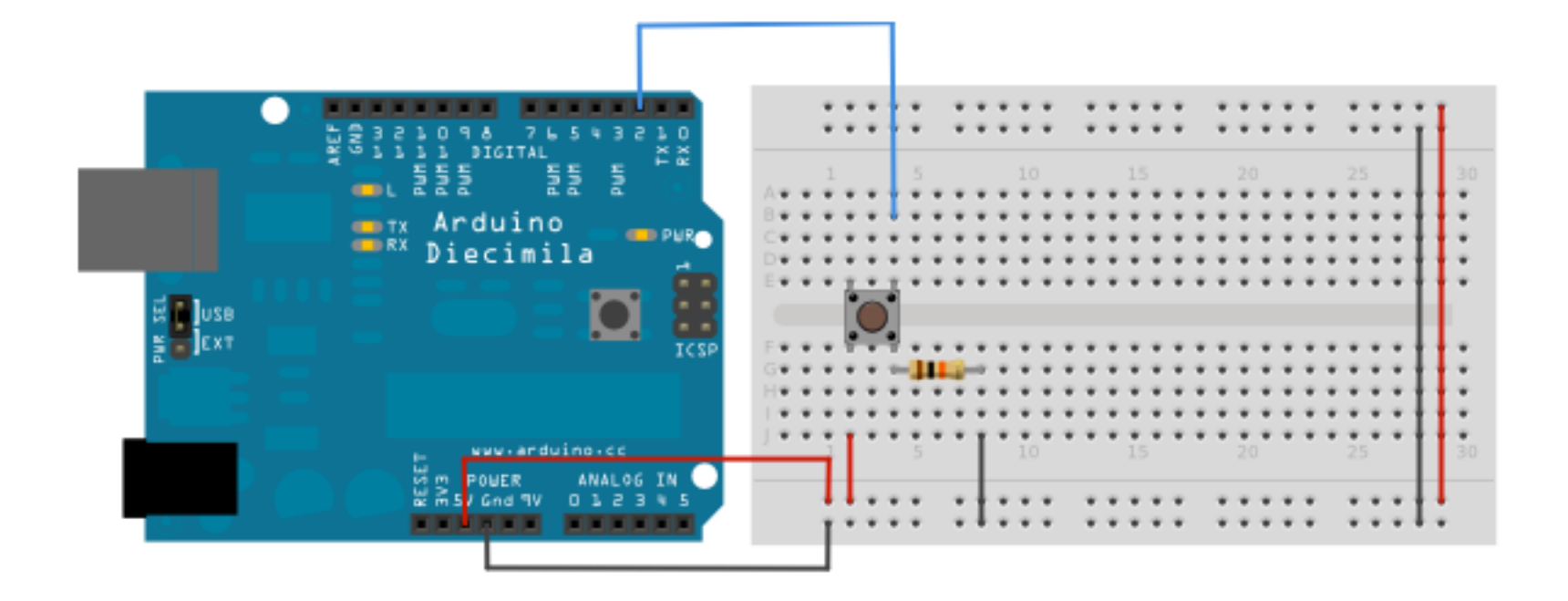

### Load up some code

- File > Examples > 2.Digital > Button
  - check out that **if statement!!**
- Upload code to your Arduino
- **Press** that **buttonnnn**

### **Button and LED**

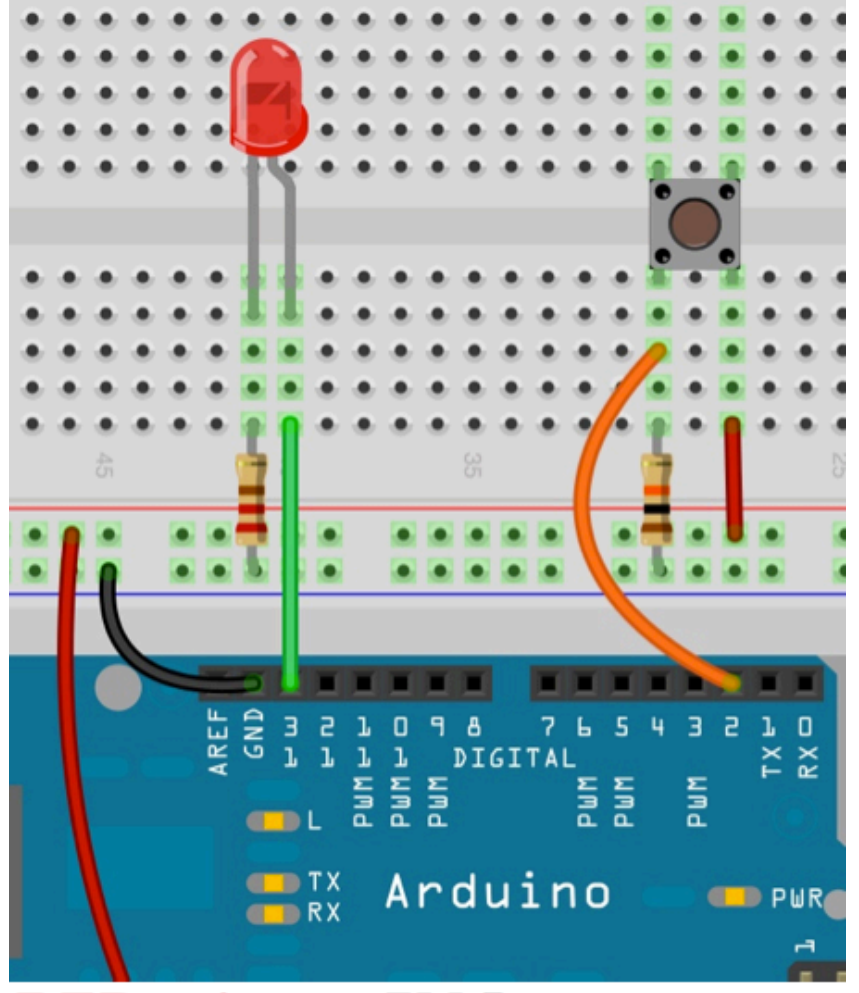

**RED wire** to **5V** Pin

HOMEWORK 

### **Button and LED**

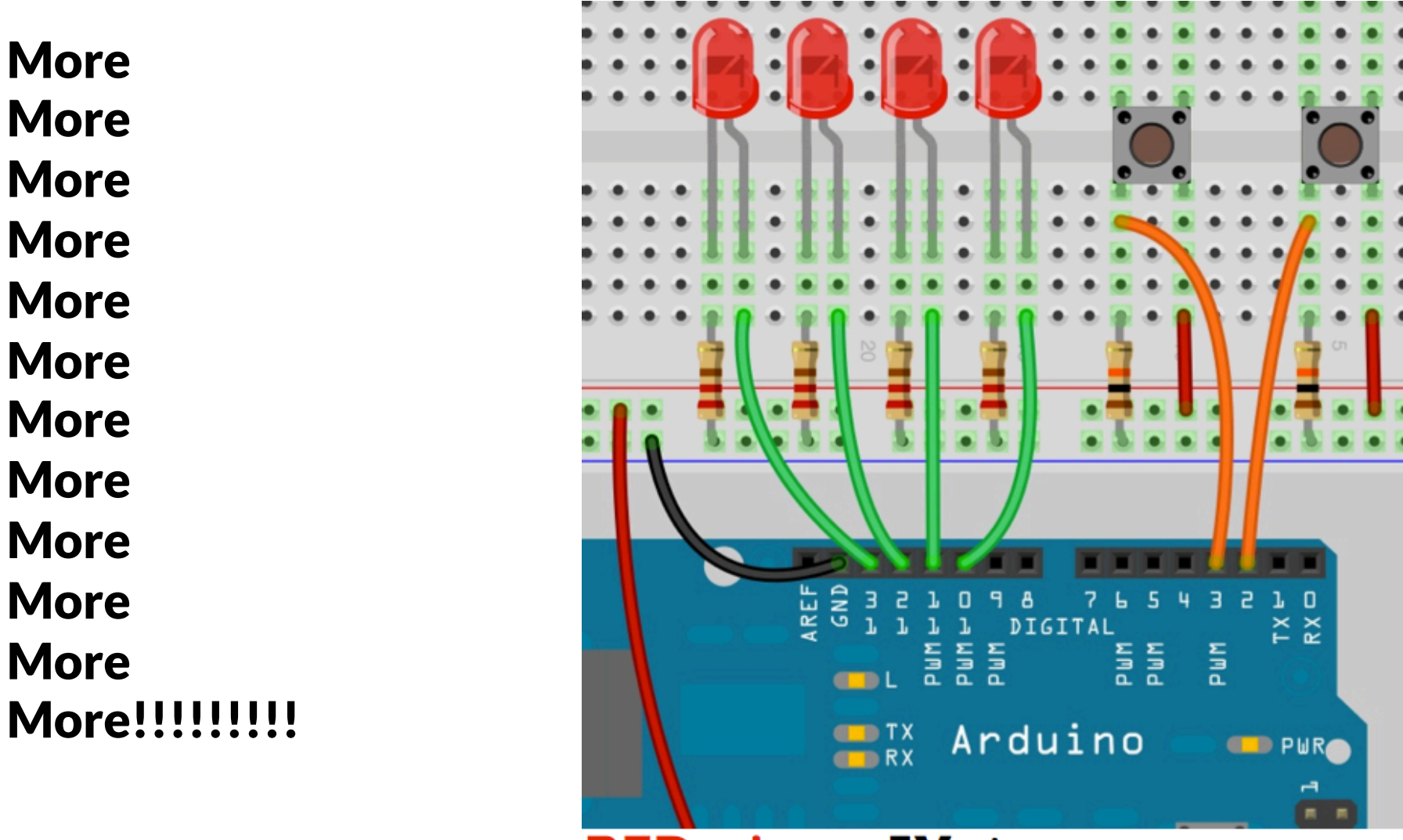

**RED wire** to **5V** pin

### Homework

- 1. CATCH UP ON YOUR HOMEWORK!
- 2. Get 3 LEDs blinking
  - 1. Post a video to the blog
  - 2. Post code and references to the blog
  - 3. Draw the schematic or use Fritzing and post
- 3. Control LEDs with at least 2 buttons and 2 LEDs
  - 1. Post a video to the blog
  - 2. Post code and references to the blog
  - 3. Draw the schematic or use Fritzing and post

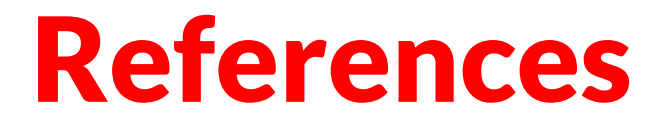

http://fritzing.org/

http://arduino.cc/en/Tutorial/HomePage

http://www.instructables.com/index